# HABITUALDATA

MANUAL INSTALACIÓN HDNOTIFY Y PENDIRECTOR

## 1-Descargamos las aplicaciones www.habitualdata.com/hdnotify

| HD HabitualData - HDNOTIFY | × +                                                  |  |  |  |  |  |   |  |
|----------------------------|------------------------------------------------------|--|--|--|--|--|---|--|
| ( www.habitualdata.com     | 🕽 www.habitualdata.com/hdnotify/                     |  |  |  |  |  |   |  |
| HABITU                     | JAL <b>DATA</b>                                      |  |  |  |  |  |   |  |
|                            | Descargue la versión apropiada e instâlela en su PC. |  |  |  |  |  |   |  |
|                            | HDNotify + Pendirector                               |  |  |  |  |  |   |  |
|                            | Versión 2017                                         |  |  |  |  |  |   |  |
| •                          | HDNotify 2017 + Pendirector 2.10                     |  |  |  |  |  | ļ |  |
|                            | Versión 2016                                         |  |  |  |  |  |   |  |
|                            | L HDNotify 2016 + Pendirector 2.10                   |  |  |  |  |  |   |  |
|                            |                                                      |  |  |  |  |  |   |  |

#### Descargue la versión apropiada e instálela en su PC.

| Abriendo hdnotify201/mayo.zip                                                                                                    |
|----------------------------------------------------------------------------------------------------|
| IDNotify + Pendirector                                                                                                    |
| Version 2017 and the english address and the english address address and the english address address addre |
| de: http://descargas.habitualdata.com<br>¿Què deberís hacer Firefox con este archivo?                                                                                                    |
| Abrir con WinRAR archiver (predeterminada)      Versión 2016      Hans ente submits mente para actes archiver a partir da abro-                                                                                                    |
| HDNotify 2016 + Pendirector 2.10                                                                                                    |

### 2-Descomprimimos la carpeta y nos encontraremos con estos ficheros:

3-Instalamos HdNotify .

| hdnot    | tify2017mayo | zip - Win | RAR (evalu | uation cop | yy)        |             |            |               |         |      | -      |           | x   |
|----------|--------------|-----------|------------|------------|------------|-------------|------------|---------------|---------|------|--------|-----------|-----|
| File Com | nmands Tool  | ls Favori | tes Optic  | ons Help   |            | 202         |            |               |         |      |        |           |     |
|          |              |           | 00         |            |            | 23          | <b>(i)</b> |               | 1       | -    | 8      |           |     |
| Add      | Extract To   | Test      | View       | Delete     | Find       | Wizard      | Info       | VirusScan     | Comment | SFX  |        |           |     |
| 1        | hdnotify201  | 7mayo.zi  | p∖hdnotify | /2017may   | o - ZIP ar | chive, unpa | cked size  | 76.329.520 by | /tes    |      |        |           | ~   |
| Name     |              |           |            | *          |            |             |            |               |         | Size | Packed | Туре      |     |
| 10.00    |              | -         |            |            |            |             |            |               |         |      |        | File fold | der |
| hdnoti   | fv           | 2         |            |            |            |             |            |               |         |      |        | File fol  | der |
| PenDir   | ector        |           |            |            |            |             |            |               |         |      |        | File fold | der |

| p.exe                                    |                                           |                                            |         |
|------------------------------------------|-------------------------------------------|--------------------------------------------|---------|
| ipansi                                   |                                           |                                            |         |
| 👸 Instalación de Hi                      | DNotify                                   |                                            | x       |
| Para los siguientes c                    | omponentes:                               |                                            |         |
| Microsoft .NET F                         | ramework 4 Client Prof                    | ile (x86 y x64)                            |         |
| Lea el siguiente Cont<br>contrato.       | rato de licencia. Presione la             | i tecla Av Pág para ver el rest            | to del  |
| términos de l<br>De microsoft            | ICENCIA COMPLEMEN                         | Tarios del Softwar                         | E _     |
| MICROSOFT .NE<br>OPERATIVO MIC           | t Framework 4 Pai<br>Crosoft Windows      | ra el sistema                              |         |
| MICROSOFT .NE<br>SISTEMA OPER/           | t Framework 4 CLI<br>Ativo Microsoft W    | ent profile para el<br>Indo <del>w</del> s | ~       |
| Ver CLUF pa                              | ra imprimirlo                             |                                            |         |
| ¿Acepta los térmi                        | nos del Contrato de lic                   | encia pendiente?                           |         |
| Sielige No, se cerrar<br>los términos de | á el programa de instalación<br>contrato: | n. Para instalar, primero debe             | aceptar |
|                                          | Acepto                                    | No acento                                  |         |

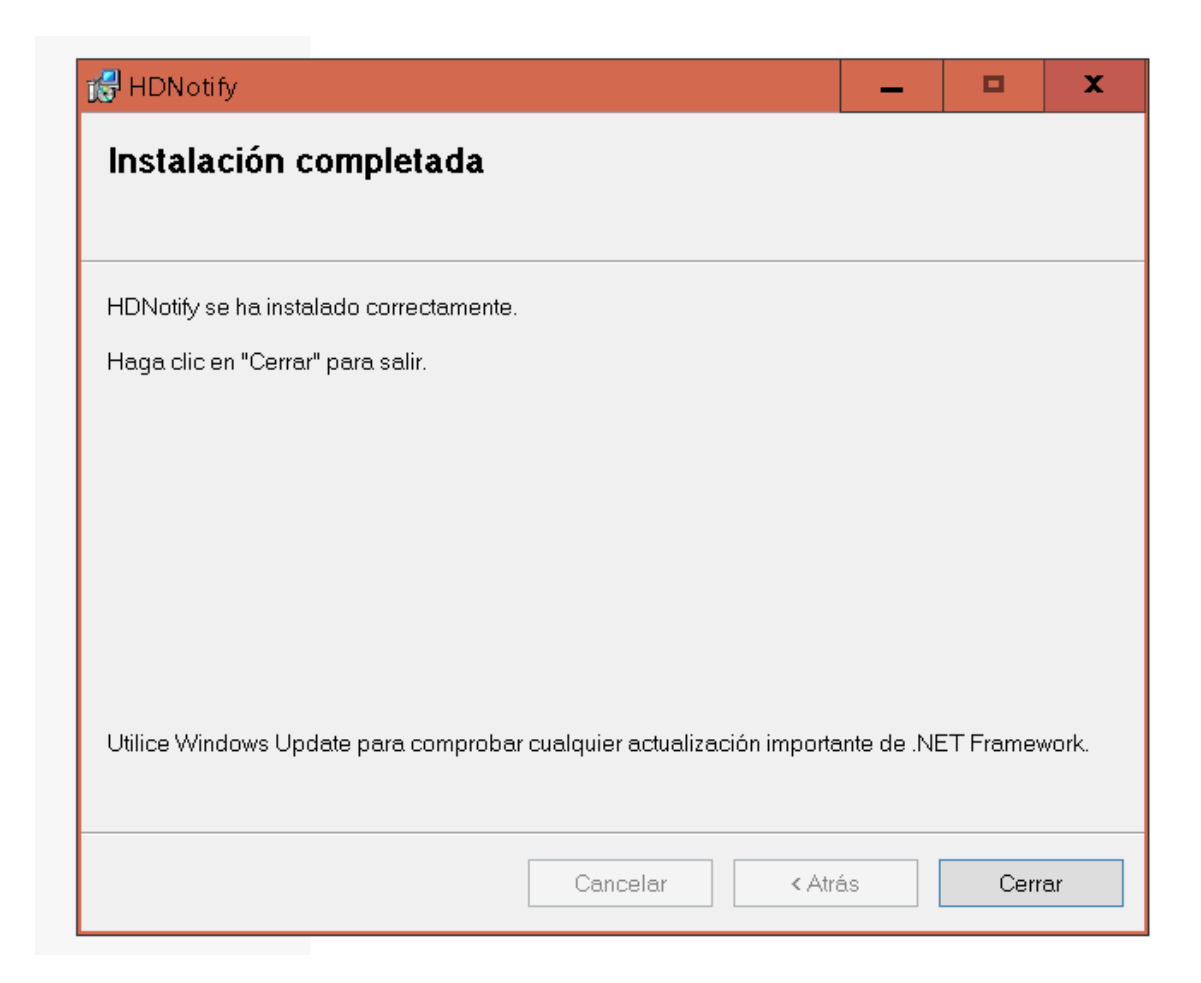

#### 5-Una vez instalado Instalamos Anoto Pendirector:

| 📜                                      |  |
|----------------------------------------|--|
| 📜 hdnotify                             |  |
| PenDirector                            |  |
|                                        |  |
|                                        |  |
|                                        |  |
|                                        |  |
| Name                                   |  |
| 📜                                      |  |
| Anoto_penDirector_2.10.0.243_Setup.exe |  |
|                                        |  |
|                                        |  |
|                                        |  |
|                                        |  |
|                                        |  |

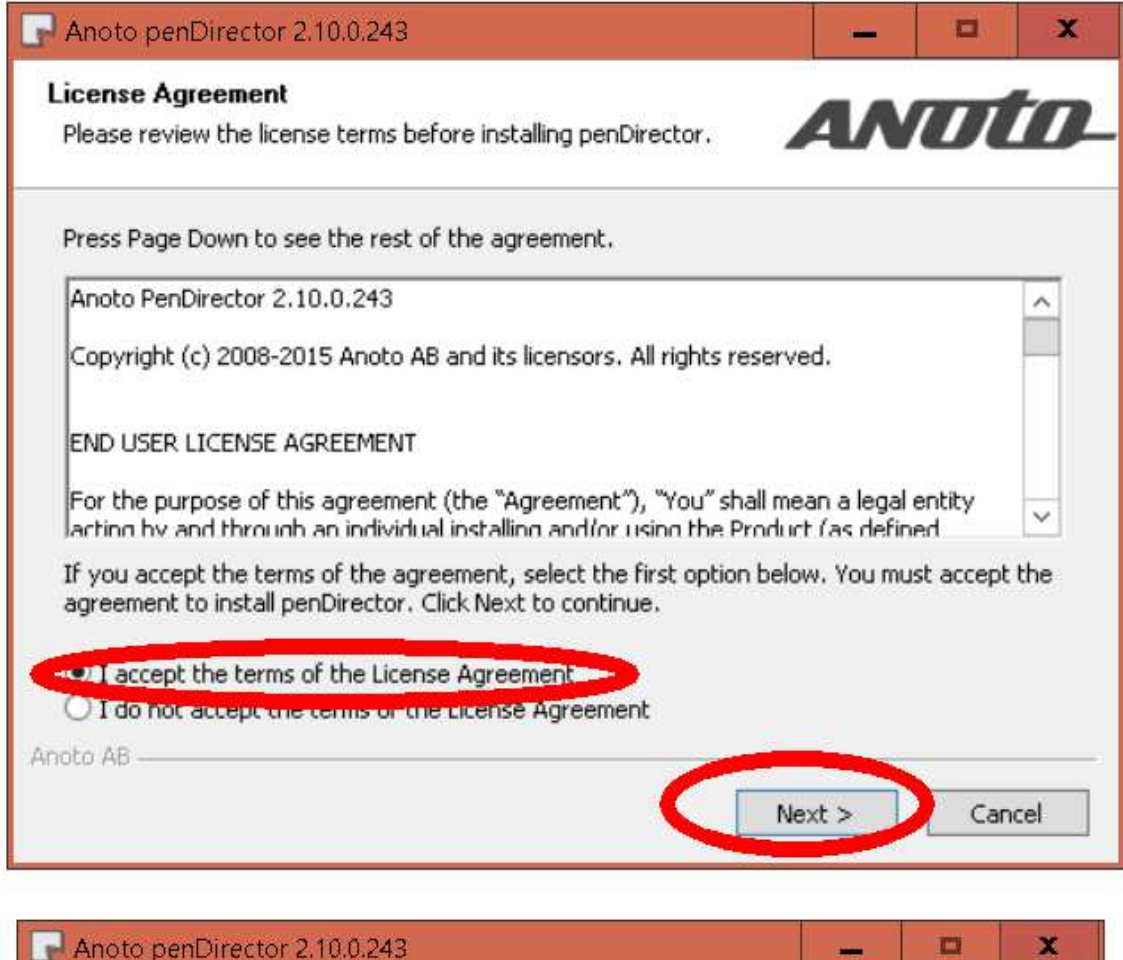

| hoose Components<br>Choose which features of pen[              | Director you want to install.                                            | A              |            | 1  |
|----------------------------------------------------------------|--------------------------------------------------------------------------|----------------|------------|----|
| Theck the components you wa<br>hstall. Click Next to continue. | nt to install and uncheck the co                                         | mponents you   | don't want | to |
| Select components to install:                                  | penDirector     obex (Bluetooth support     penKeyLoader     penUpgrader | for DP-201)    |            |    |
| 5pace required: 144.5MB                                        | Description<br>Position your mouse over a d<br>description.              | component to : | see its    |    |
| oto AB                                                         |                                                                          | $\sim$         |            |    |

| Anoto penDirector 2.10.0.243                                                                                                    |            | •           | ×   |
|----------------------------------------------------------------------------------------------------|------------|-------------|-----|
| Choose Install Location<br>Choose the folder in which to install penDirector.                                                                         | 41         |             |     |
| Setup will install penDirector in the following folder. To install in a differ<br>and select another folder. Click Install to start the installation. | ent folder | , click Bro | wse |
| Destination or or other C:\Program Files (x86)\Anoto\penDirector                                                                                      | Brow       | ise         | ]   |
| Space available: 16.2GB                                                                                                    |            |             |     |
| Anoto AB                                                                                                    |            |             |     |
| < Back Ins                                                                                                    | stall      | Can         | cel |

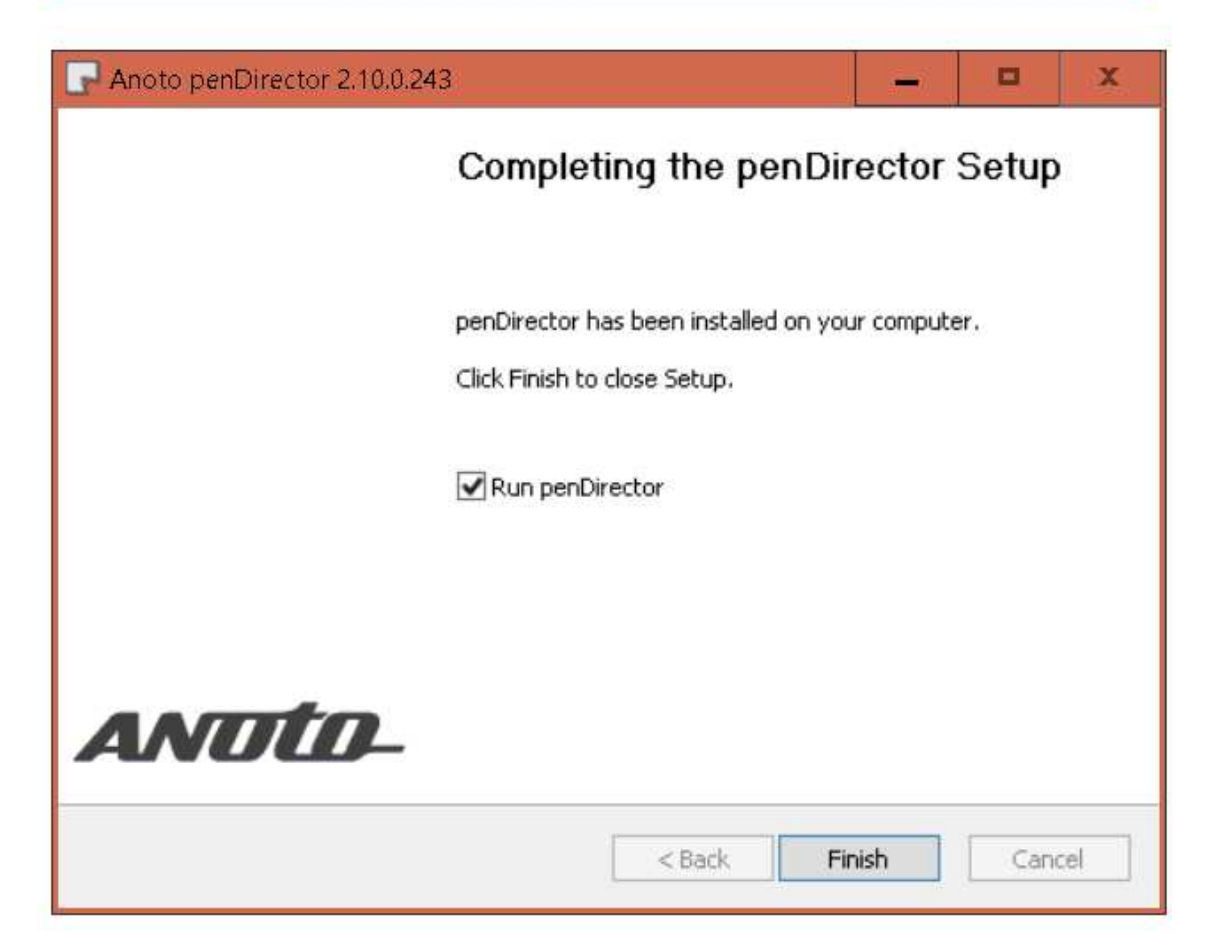

4-Al finalizar la instalación aceptaremos para que se abra penDirector.

5-Ejectuamos primeramente hdnotify dirigiéndonos al escritorio y haciendo doble click en el siguiente icono:

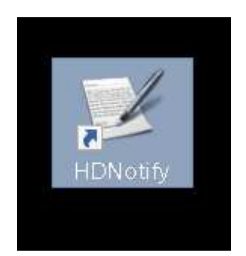

Aparecerá el siguiente cuadro de diálogo.

| 12          |           |               | HDNotify   |           | _ 🗆 🗙        |
|-------------|-----------|---------------|------------|-----------|--------------|
| Envíos      | Impresión | Configuración |            |           |              |
|             | Fecha Er  | ινίο          |            | Respuesta |              |
|             |           |               |            |           |              |
|             |           |               |            |           |              |
|             |           |               |            |           |              |
|             |           |               |            |           |              |
|             |           |               |            |           |              |
|             |           |               |            |           |              |
|             |           |               |            |           |              |
|             |           |               |            |           |              |
|             |           |               |            |           |              |
|             |           | 11.4          |            |           |              |
| Reenviar pe | endientes | HA            | BITUALDAIA | L         | impiar lista |
| L           | 1510      |               |            |           |              |

El siguiente paso consistirá en modificar la configuración de acceso al servidor en el que se ubica la plataforma de gestión de formularios con bolígrafo digital.

| ź                | HDNot                                                         | tify                       | - 🗆 🗙         |  |  |
|------------------|---------------------------------------------------------------|----------------------------|---------------|--|--|
| Envíos Im        | presión Configuración                                         |                            |               |  |  |
|                  | HABITUA                                                       | LDATA                      |               |  |  |
| Ruta de escucha: | C:\Program Files (x86)\Habitualdata\HDN                       | btify\tmp\                 | Cambiar       |  |  |
| URL de envío:    | http://10.35.50.43/HDEnrutadorV6/ash.aspx Camb                |                            |               |  |  |
| URL impresión:   | http://10.35.50.43/DigInkConInf/ImprimirPatrones.aspx Cambiar |                            |               |  |  |
| ID Puesto:       | tomas Reintent                                                | 0 Books: 92.2266.1; 21.572 | .5            |  |  |
| Impresora:       | RICOH_PS                                                      | ✓ Método ○ Directo ○ Wir   | Pr2  PS2Write |  |  |
| Pestaña:         | 🗹 Impresión 🗹 Configuración                                   | Profundidad color: 24      | ~             |  |  |
| Limpiar después  | Borrar envíos pendientes                                      |                            |               |  |  |
| URL Proxy:       | Usua                                                          | rio: Password:             |               |  |  |

La URL de envío es: <u>http://10.35.50.43/HDEnrutadorV6/ash.aspx</u> donde la IP del servidor será diferente en cada instalación.

La forma de verificar que existe conectividad entre el puesto y la instalación es ejecutando dicha URL en un navegador. Si la respuesta recibida es del tipo

### 001 EL STREAM DEL PGC VIENE VACIO::201706090848210912

Significa que la URL es correcta, que el servidor está operativo y que existe conectividad entre el puesto cliente y el servidor.

La forma de verificar que la URL de impresión es correcta es accediendo a la pestaña de Impresión. Si aparece una página similar a la siguiente, la URL es correcta

| <b>V</b> |                                               | HDNotify                                                         |   | × |
|----------|-----------------------------------------------|------------------------------------------------------------------|---|---|
| Envíos   | Impresión                                     | Configuración                                                    |   |   |
|          | Nº Copias<br>Tipo de Formu<br>Plantilla Almac | Iario Parte Asistencia Domiciliaria V<br>ten Plantilla Inicial V |   | ^ |
| <        |                                               | inpinii                                                          | > |   |

En la configuración se seleccionará la impresora PostScript por la que deba imprimir los formularios el puesto cliente y se probará a realizar una impresión por el método PS2Write y Winpr2. Si el driver PostScript es el adecuado y está correctamente instalado el método más rápido es PS2Write (ratio de 1 a 15)

¡!!!! OJO ¡!!!! Si se lanza una impresión PS2Write sobre una impresora No Postscript es posible que salgan un montón de hojas por la impresora, por lo que será preciso estar atentos para cancelar la impresión y configurar el método WinPr2.

Para verificar que la impresión es correcta se mirará que la trama de puntos es parecida a la siguiente imagen y la prueba definitiva consiste en escribir sobre ella con el bolígrafo digital y comprobar que en bolígrafo NO VIBRA.

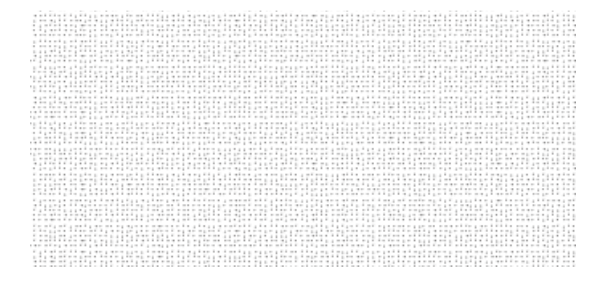

El programa PenDirector es el encargado de descargar los trazos del bolígrafo en un directorio de descarga (Pen Data storage folder). Para modificar la ruta de descarga será preciso arrancar PenDirector y acceder al botón Edit ubicado en la pestaña Pen Data Transfer

| Anoto penDirector                                                                |
|----------------------------------------------------------------------------------|
| ANOLO- penDirector"                                                              |
| General Pen Data Transfer Bluetooth Synchronization Pen settings                 |
| Name                                                                             |
| Anoto Forms Solution                                                             |
| Bluetooth                                                                        |
|                                                                                  |
|                                                                                  |
|                                                                                  |
|                                                                                  |
|                                                                                  |
|                                                                                  |
| Add Edit Delete                                                                  |
| $\smile$                                                                         |
| Application                                                                      |
| ANUTO- penDirector*                                                              |
| Name                                                                             |
| Anoto Forms Solution                                                             |
| Data Transfer                                                                    |
| Pen Data storage folder C:\Program Files (x86)\Habitualdata\HDNotify\tmp\ Browse |
| PEN DATA POST URL                                                                |
|                                                                                  |
| Subscribed pattern addresses                                                     |
| Edit                                                                             |
| OK Cancel Apoly                                                                  |
|                                                                                  |

El programa HDNotify es el encargado de enviar el fichero con los trazos al servidor. La ruta de escucha de HDNotify **DEBE SER LA MISMA** que el directorio de descarga de PenDirector, **por lo que si se modifica una de ellas deberá modificarse la otra.** 

Después de modificarse la ruta de escucha deberá detenerse HDNotify y reiniciarse de nuevo.

Cerrar HDNotify consiste en acceder al icono <sup>1</sup> en la parte inferior derecha de la barra de herramientas, y hacer click con el botón derecho del ratón y elegir la opción cerrar.

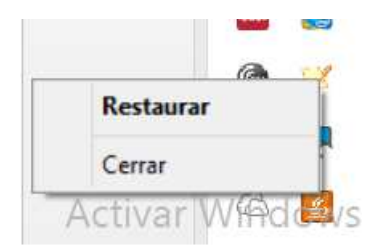

HDNotify es también el programa encargado de enviar cualquier fichero PDF que se deposite en la ruta de escucha al servidor, para que este devuelva un fichero con la trama de puntos y lo saque por la impresora PostScript configurada en HDNotify.

Si se instalan HDNotify y Pendirector en diferentes puestos cliente, la ruta de escucha **no debe apuntar a una ubicación compartida** por dichos puestos cliente. Es por eso que lo más adecuado sea utilizar un directorio local y si se utiliza una carpeta compartida, que esta tenga tantos subdirectorios diferente como instancias diferentes de HDNotify & PenDirector instaladas.